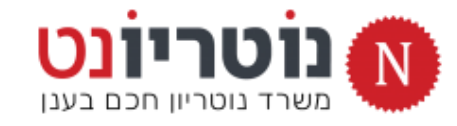

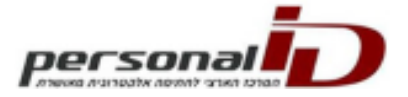

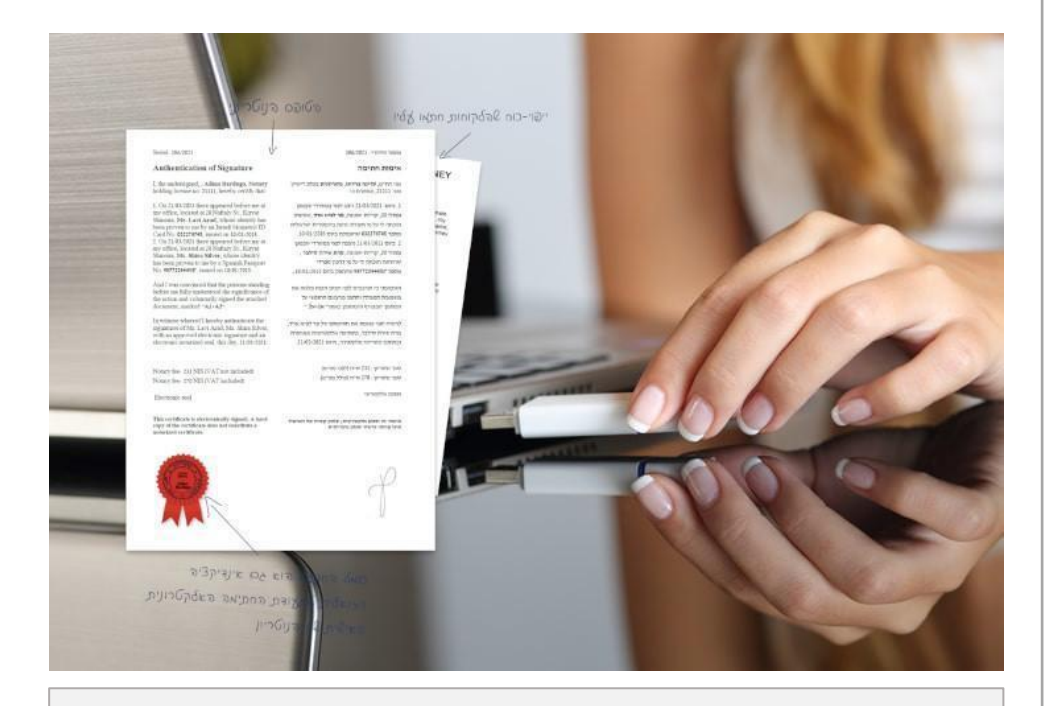

#### דרישות מערכת להתקנת תוסף החתימה:

- מערכת הפעלה חלונות 10 ומעלה 🗸
- Personal ID כרטיס חכם מאוחד של חברת 🗸
- Personal ID נט המשפט) של SIGN-IT (גט המשפט) של

## מדריך התקנה והגדרות

# תוסף חתימה דיגיטלי לנוטריון

להנפקת אישור נוטריון דיגיטלי בקליק עם תוכנת נוטריונט PID-Printer

- יש לנתק את כרטיס החתימה מהמחשב 🚿
- יש לבצע הוראות מדריך זה כלשונן, בתשומת לב לפרטים
- מומלץ לצפות במדריך זה ממכשיר הטלפון בעת ההתקנה:
   הנחיות בעמוד הבא >

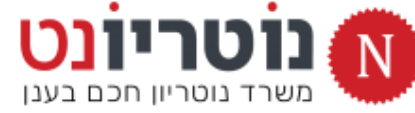

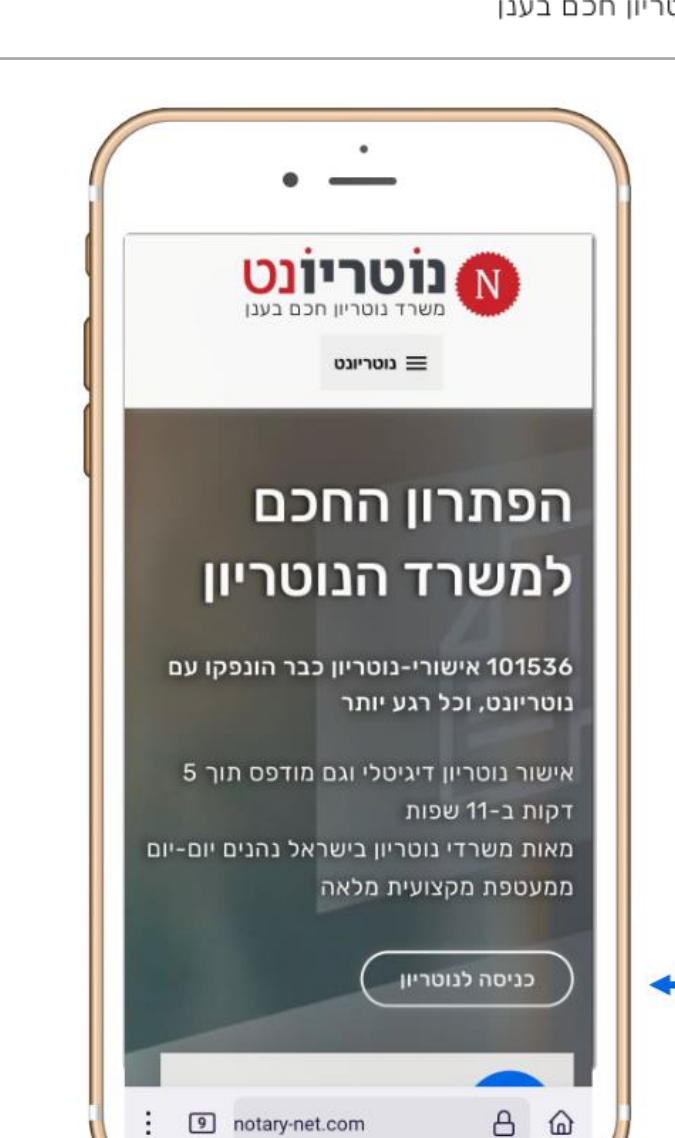

## יעיל, נוח ומדויק:

# צפו במדריך ממכשיר הטלפון

- notary-net.com גולשים לדף הבית: «
  - מקליקים על <u>כניסה לנוטריון</u> «
- מקליקים על הכפתור להצגת מדריך ההתקנה 🛛 🛛

(מסובבים את המסך לתצוגה נוחה)

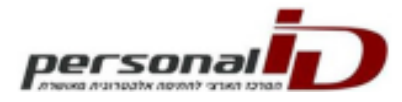

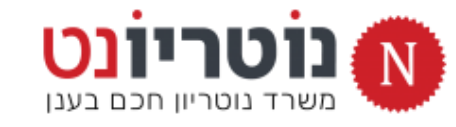

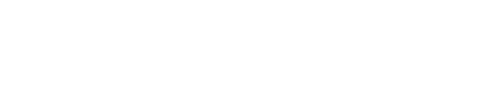

3

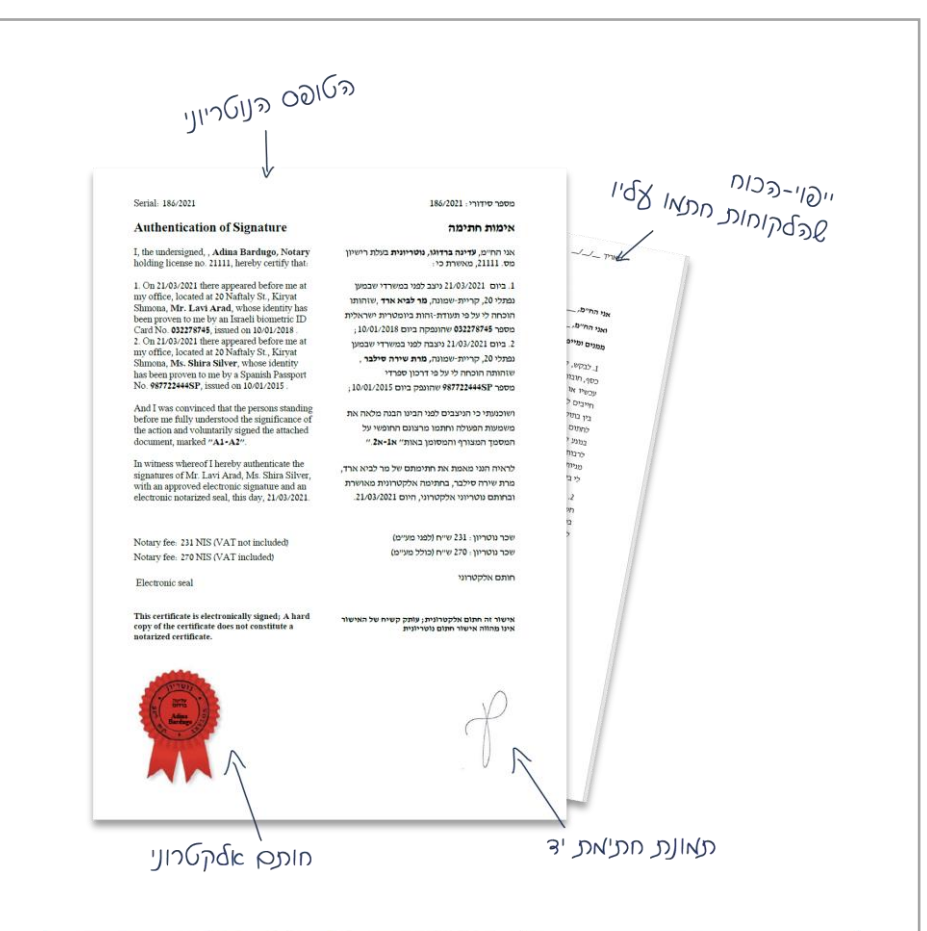

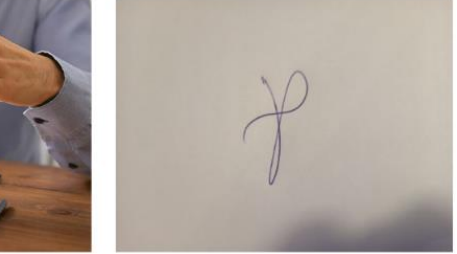

![](_page_2_Picture_4.jpeg)

## לפני ההתקנה של תוסף החתימה

# מכינים קובץ תמונה של חתימה

Dersona

חתימת –יד להטמעה על אישור נוטריון דיגיטלי

- על דף לבן, חותמים בעט כחול חתימה (לא קטנה).
  - 2. באמצעות מכשיר הטלפון מצלמים את החתימה

בזוית המודגמת בתמונה

.3 שולחים את התמונה לעצמכם לדואל של המשרד, ושומרים במחשב המשיכו לעמוד הבא >

![](_page_3_Picture_0.jpeg)

![](_page_3_Picture_1.jpeg)

|                                                                   |                                                              | (N                                       | Alt) HOD O              | <ul> <li>מחשב זה</li> </ul>         | n • 61000                                                                                                    |                        |                                         |            | ווטומטית (  | שמירה א                |
|-------------------------------------------------------------------|--------------------------------------------------------------|------------------------------------------|-------------------------|-------------------------------------|----------------------------------------------------------------------------------------------------|------------------------|-----------------------------------------|------------|-------------|------------------------|
|                                                                   |                                                              | Acrobat                                  | Office T                | סקירה תצוגה לא                      | הפניות דררי דואר                                                                                                    | אור פריסה              | ו <b>הוספה</b> ציור עיז                 | מפתחינ     | מפתחים      | ארא בית                |
| אות אות שות שות אות אות שות אות אות אות אות אות אות אות אות אות א | שורת בתרת מספר<br>סתרת כתרת מספר<br>עליונה - תחתונה - עמוד - | קישור סימניה הפניה<br>קישור סימניה הפניה | סרטוני וידאו<br>מקוונים | ן קבל תוספות<br>קרו תוכניות עזר שלי | לוא בילוס אילוס אילוס אילוס אילוס אילוס אילוס אילוס אילוס אילוס אילוס אילוס אילוס אילוס אילוס אילוס אילוס אילוס<br>אורי אילוס אילוס אילוס אילוס אילוס אילוס אילוס אילוס אילוס אילוס אילוס אילוס אילוס אילוס אילוס אילוס אילוס אילו | מודלים<br>תלת-ממדיים - | רבונטת<br>עמלים                         | שבלה<br>יב | בעמד<br>עמד | עמוד עמוד<br>שער - ריק |
| υσου                                                              | כותרת עליונה ותחתונה                                         | קישורים הערות                            | מדיה                    | תוכניות עזר                         |                                                                                                    | איזרים                 | הוסף תמונה מ:                           | טבלאות     | D           | עמורי                  |
|                                                                   |                                                              |                                          |                         |                                     |                                                                                                    |                        | בשיר זה<br>בשיר תמונות<br>המונות בשונות |            |             | •                      |
|                                                                   |                                                              |                                          | >                       |                                     |                                                                                                    |                        |                                         |            |             |                        |

4. פותחים את תוכנת Word

פותחים מסמך חדש ריק

מוסיפים את תמונת החתימה ששמרנו

![](_page_4_Picture_0.jpeg)

![](_page_4_Picture_1.jpeg)

#### **5**. מקטינים / מסובבים / חותכים את תמונת החתימה

| הערות                                               | תבנית תמונה                                                                                    | Acrobat עזרה Office Tab אזרי סקירה תצוגה |
|-----------------------------------------------------|------------------------------------------------------------------------------------------------|------------------------------------------|
| העבר: הלונית שר קבץ סובב חתנו ברות: 4.77 סימ ל      | עבול תמונה י אין אבול תמונה י אין אבול תמונה י אין אבוי אין אין אין אין אין אין אין אין אין אי |                                          |
| סידור 🗼 גודל צ                                      | עז נגישות                                                                                      | סגנונות תמונה                            |
| user_installation.docx - לקריאה בלבד אמסמך6 🚰 אמסמך |                                                                                                |                                          |
|                                                     |                                                                                                |                                          |

![](_page_5_Picture_0.jpeg)

![](_page_5_Picture_1.jpeg)

![](_page_5_Picture_2.jpeg)

<u>6</u>. פותחים את התיבה <u>צבע</u>

מקליקים על <u>קבע צבע שקוף</u>

ומיד מקליקים על רקע החתימה

![](_page_6_Picture_0.jpeg)

![](_page_6_Figure_1.jpeg)

7. קליק עכבר ימני על החתימה השקופה

וקליק שמאלי <u>שמירה כתמונה</u>

<u>8</u>. שומרים את החתימה השקופה בתיקיית <u>הורדות</u>

< PID-Printer ממשיכים עם התקנת תוסף החתימה</p>

![](_page_6_Picture_6.jpeg)

![](_page_6_Figure_7.jpeg)

![](_page_6_Picture_8.jpeg)

![](_page_7_Picture_0.jpeg)

![](_page_7_Picture_1.jpeg)

## בואו נחזור למשרד הנוטריון

# מתקינים את תוסף החתימה

תוסף PID-Printer מאפשר חתימה דיגיטלית בקליק

- תוסף החתימה מותאם לשתי גרסאות מערכת חלונות:
   גרסת 32bit גרסת 54bit
  - .2 תחילה נברר איזו גרסה מתאימה למחשב שלכם:
- פותחים את כונן C ובודקים אם יש תיקיה זהה למופיע בתמונה:
   Program Files (X86)
  - 64bit התשובה חיובית? הקליקו על הקישור להתקנת גרסת32bit התשובה שלילית? הקליקו על הקישור להתקנת גרסת

![](_page_7_Picture_9.jpeg)

![](_page_8_Picture_0.jpeg)

| Open File          | - Security W                                                                                                    | /arning                                      |  |  |  |  |
|--------------------|----------------------------------------------------------------------------------------------------|----------------------------------------------|--|--|--|--|
| The pu<br>run this | ublisher cou<br>s software?                                                                                                    | ld not be verified. Are you sure you want to |  |  |  |  |
|                    | Name:                                                                                                    | C:\Users\admin\Downloads\PIDPrinterSetup.msi |  |  |  |  |
|                    | Publisher:                                                                                                    | Unknown Publisher                            |  |  |  |  |
|                    | Type:                                                                                                    | Windows Installer Package                    |  |  |  |  |
|                    | From:                                                                                                    | C:\Users\admin\Downloads\PIDPrinterSetup.msi |  |  |  |  |
|                    |                                                                                                    | Run Cancel                                   |  |  |  |  |
| ☑ Al <u>w</u> a    | ☑ Al <u>w</u> ays ask before opening this file                                                                                                    |                                              |  |  |  |  |
| 8                  | This file does not have a valid digital signature that verifies its publisher. You should only run software from publishers you trust.<br><u>How can I decide what software to run?</u> |                                              |  |  |  |  |

### הקלקתם על הקישור להורדת תוסף החתימה?

- .3 לאחר מספר שניות, יופיע המסך שבתמונה.
  .3 ומקליקים על <u>RUN</u> / <u>הפעל</u>
- אם המסך שבתמונה לא הופיע באופן אוטומטי: 🚿
  - > נכנסים אל תיקיית ההורדות
  - > מקליקים על קובץ ההתקנה
  - אפעל RUN / מקליקים על -
  - 4. עוקבים אחר ההנחיות בשקופיות הבאות
    - בבקשה : שימו לב לפרטים הקטנים

![](_page_8_Picture_10.jpeg)

![](_page_9_Picture_0.jpeg)

![](_page_9_Picture_2.jpeg)

![](_page_9_Picture_3.jpeg)

![](_page_10_Picture_0.jpeg)

![](_page_10_Picture_2.jpeg)

![](_page_10_Picture_3.jpeg)

![](_page_11_Picture_0.jpeg)

![](_page_11_Picture_1.jpeg)

![](_page_11_Picture_2.jpeg)

## ההתקנה הסתיימה

# מחברים כרטיס חתימה למחשב

ממשיכים:

## הגדרת התוכנה לחתימת נוטריון דיגיטלית

אייקון של תוכנת PID-Printer על שולחן העבודה

א מקליקים פעמיים על האייקון של PID-Printer א מקליקים פעמיים על האייקון של

![](_page_11_Picture_9.jpeg)

![](_page_12_Picture_0.jpeg)

![](_page_12_Picture_1.jpeg)

![](_page_12_Figure_2.jpeg)

![](_page_13_Picture_0.jpeg)

![](_page_13_Picture_1.jpeg)

| הגדרות 🤌                                                               | חז 🛛 | ונית ההגדרות             |
|------------------------------------------------------------------------|------|--------------------------|
| ופה כלים עזרה                                                          |      |                          |
| נללי] ארכיון קבצים   DirectSign כ                                      |      |                          |
| שלח מסמך באימייל 🗌                                                     |      |                          |
| נושא: מצורף מסמך ממוחשב חתום דיגיטלית                                  | בו   | לונית ההגדרות 3 לשוניות: |
| גוף ההודעה 💿                                                           |      |                          |
|                                                                        | «    | כללי                     |
| Body HTML File 🔾                                                       |      |                          |
| קבצים נוספים לצירוף:                                                   |      |                          |
| הוסף חתימה ברירת מחדל של 📃 הצג את OUTLOOK במצב מודא                    | ~~   | או כיון קבצים            |
| הגדרות כלליות                                                          |      | Direct Cirr              |
| <u>הוצג הודעה לאחר ההימה מוצלוות</u> <u>הווום במקום משתנה</u> <u>י</u> | ~    | Direct-Sign              |
| החלף בנתיב הקובץ בחתימה בשורת פקודה החלף את:                           |      |                          |
| קבע את ההסטה של מיקום החתימה לפי מספר החתימה בשורת                     |      |                          |
| אופקי: 0 אנכי: 0                                                       |      |                          |
| 🛛 מיקום וגודל החתימה באופן יחסי לגודל דף 🗚                             |      |                          |
| הדפס מסמך                                                              |      |                          |
| אנג חלון בחירת מדפסת 🔿 בחר מדפסת 💿                                     |      |                          |
|                                                                        |      |                          |
|                                                                        |      |                          |
| הכנס ל REG כתב ללוג 🖂 🖂                                                |      |                          |
|                                                                        |      |                          |
|                                                                        |      |                          |

![](_page_14_Picture_0.jpeg)

![](_page_14_Picture_1.jpeg)

| הגדרות : כללי                                                                                                    | X הגדרות                                                               |
|----------------------------------------------------------------------------------------------------|------------------------------------------------------------------------|
|                                                                                                    | שפה כלים עזרה                                                          |
|                                                                                                    | DirectSign   בכלני   ארכיון קבצים   DirectSign                         |
| מוודאום שכל בתוכות אונו מסומנות                                                                                                    | שלח מסמך באימייל 🗌                                                     |
|                                                                                                    | נושא: מצורף מסמך ממוחשב חתום דיגיטלית                                  |
|                                                                                                    | גוף ההודעה 🔘                                                           |
| 2. מוודאים שהתיבה <u>כתוב ללוג </u> מסומנת                                                                                                    |                                                                        |
|                                                                                                    | Body HTML File 🔾                                                       |
| <u>.</u> מקליקים על <u>החל</u>                                                                                                    | קבצים נוספים לצירוף:                                                   |
|                                                                                                    | הוסף חתימה ברירת מחדל של 🛛 הצג את OUTLOOK במצב מודאלי                  |
|                                                                                                    | הגדרוח כלליוח                                                          |
|                                                                                                    | הצג הודעה לאחר חתימה מוצלחת 🔄 חתום במקום משתנה 📄 לאפשר יותר מחתימה אחת |
|                                                                                                    | החלף בנתיב הקובץ בחתימה בשורת פקודה החלף את: ב: ב:                     |
|                                                                                                    | קבע את ההסטה של מיקום החתימה לפי מספר החתימה בשורת                     |
|                                                                                                    | אופקי: 0 אנכי: 0                                                       |
| לוודא שהתיבות אינן מסומנות                                                                                                    | 🗌 מיקום וגודל החתימה באופן יחסי לגודל דף 🗚                             |
|                                                                                                    | הדפס מסמך                                                              |
|                                                                                                    | <ul> <li>הצג חלון בחירת מדפסת בחר מדפסת</li> </ul>                     |
|                                                                                                    |                                                                        |
|                                                                                                    |                                                                        |
|                                                                                                    | הגדרות מקש ימני (כאשר לא מוצג) 🖂 🖂 רתב ללוג                            |
|                                                                                                    |                                                                        |
| להקליק כלהקליק כלהקליק | אישור בטל החל                                                          |
|                                                                                                    | לסמן תיבה זו                                                           |

![](_page_15_Picture_0.jpeg)

![](_page_15_Picture_1.jpeg)

| 1. מי |                                                             | הגדרות ארכיון         |
|-------|-------------------------------------------------------------|-----------------------|
|       | C:\PIDPrinter\Archive                                       | שמירת קבצים חתומים 🗹  |
| n 2   | C:\PIDPrinter\Error                                         | שמירת קבצים שגויים 🗹  |
| .2    |                                                             | צור תת תיקיה לפי שם 🗹 |
| 7     | רה לארכיון 🔿 שם קובץ קבוע לפי כותרת ההדפסה, שם משתמש ותאריך | ש ה שם לקובץ בעת השמי |
| 3. מ  | הקלד שם קובץ בעת קבלת מסמך חדש לחתימה                       |                       |
|       | שם קובץ קבוע + מספר רק                                      |                       |
|       | שם קובץ הבסיס                                               |                       |
|       | שם קובץ מקורי + מספר רץ 🔾                                   |                       |
|       | חחפר רע התחלתי 1                                            | לסמו                  |
|       | שם קובץ מקורי בלבד 🔍 🤁 🗲                                    |                       |
|       |                                                             |                       |
|       | לסמו                                                        | הפוול תורות תוצוווו   |
|       |                                                             | נתור להורע הפעלה      |
|       |                                                             |                       |
|       | אחרי החתימה                                                 | הפעל תוכנת חיצונית י  |
|       |                                                             | נתיב לקובץ הפעלה      |

#### ארכיון קבצים

- 3 תיבות תחת <u>הגדרות ארכיון</u>
- תיבה: <u>שם קובץ מקורי בלבד</u>
  - ם על <u>החל</u>

קליק

![](_page_16_Picture_0.jpeg)

![](_page_16_Picture_2.jpeg)

|                                       | להקליק –                                                                                                    |                                                                                                    |
|---------------------------------------|----------------------------------------------------------------------------------------------------|----------------------------------------------------------------------------------------------------|
| הגדרוו                                | × 1                                                                                                    | ב הגדרות<br>ופה כלים עזרה                                                                                                    |
| 1. מקל.<br>עריכ<br>כשה<br>עריכת כרטיס | בחינה בי תמונה:<br>נחיב קוב ז תמונה:<br>C:\PIDPrinter\per onalid.jpg<br>אי א<br>בחר כרטיס<br>Israeli Test Israel ID_123456789 | ופה כלים עזרה<br>כללי   ארכיון קבצים <u>DirectSign</u><br>כינוי:<br>תערדה:<br>מספר סידורי:<br>סיסמה נשמרה קבוע<br>סיסמה נשמרה קבוע<br>חתימת נוטריון מיקום חתימה מומלץ 50\50<br>620\50 גובה: 50<br>גובה: 50<br>חתימה בעמוד:<br>סיסמה בעמוד: |
|                                       | מספר 0212009666075857<br><br>סיסמה: : Save password temporarily (days) (<br>Save password permanently (                       | סיבת החתימה:<br>מקום החתימה:<br>מידע התקשרות:<br>נחתם על ידי:                                                                                                    |
| ימת נוטריוו<br>חתימת נוטריוו<br>אישור | נוטריון הגדרות חתי הגדרות חתי<br>תמונת חתימת נוטריון הגדרות תמונת<br>בטל נקה החל                                              | Test Sign                                                                                                    |

מקליקים על הכפתור הירוק לפתיחת חלונית:

#### <u>ריכת כרטיס.</u>

#### כשהחלונית נפתחת היא ריקה מפרטים

![](_page_17_Picture_0.jpeg)

![](_page_17_Picture_1.jpeg)

| ×                          |                                               |                                | אגדרות 👗 הגדרות<br>שפה כלים עזרה                      |
|----------------------------|-----------------------------------------------|--------------------------------|-------------------------------------------------------|
|                            |                                               | Direct                         | כללי   ארכיון קבצים   הפו                             |
| קפיבחירה                   | אין דא אין אין אין אין אין אין אין אין אין אי |                                | כינוי:<br>תעודה:<br>מתפר מידורי:                      |
| עריכת כרטיס                |                                               | ×                              | סיסמה:<br>סיסמה נשמרה קבוע<br>חתימת נוטריון מיקום חתי |
|                            | Ami_Test_notary                               | כינוי:                         | משמאל: 50<br>רוחב: 50<br>חתימה בעמוד:                 |
| בחר כרטיס                  |                                               |                                | להקליק<br>מקום החוזימות:                              |
| Israeli Test Is            | rael ID_123456789                             | :תערדה                         | מידע התקשרות:<br>נחתם על ידי:                         |
| 0                          | 212009666075857                               | מספר                           | Test Sign                                             |
|                            | ••••••                                        | סיסמה:                         | 2                                                     |
| : 5                        | Gave password temp                            | orarily <mark>(</mark> days) 🔘 | להקליד                                                |
|                            | Save password                                 | permanently 🔘                  |                                                       |
| הגדרות חתימת נוטריוו       |                                               | נוטריון 🗹                      |                                                       |
| הגדרות תמונת חתימת נוטריוו | מת נוטריון                                    | תמונת חתיו 🗌                   |                                                       |
| החל אישור                  | ל נקה                                         | בט                             |                                                       |
|                            |                                               |                                |                                                       |

- .1 כשהחלונית נפתחת היא ריקה מפרטים.
  - מקליקים על הכפתור <u>בחר כרטיס</u>
- והתוכנה תזהה את הכרטיס המחובר למחשב.
  - מומלץ להזין כינוי זהה לשם המלא שלך.
  - מקלידים את הסיסמה של הכרטיס החכם.

![](_page_18_Picture_0.jpeg)

![](_page_18_Picture_1.jpeg)

|       | און אין אין אין אין אין אין אין אין אין אי |                | נוי:<br>ודה:<br>פר מידורי:                                                        |
|-------|--------------------------------------------|----------------|-----------------------------------------------------------------------------------|
| כרטיס | עריכת                                      | ×              | ] סיסמה:<br>סמה נשמרה קבוע<br>תימת נוטריון מיקום חתי                              |
|       | Ami_Test_notary                            | כינוי:         | משמאל: 50<br>רוחב: 50<br>חתימה בעמוד:                                             |
|       | בחר כרטיס                                  |                | <ul> <li>חתימה בעמוד אחרון</li> <li>סיבת החתימה:</li> <li>מקום החתימה:</li> </ul> |
|       | Israeli Test Israel ID_123456789           | :תערדה         | מידע התקשרות:<br>נחתם על ידי:                                                     |
|       | 0212009666075857                           | מספר           | Test 5                                                                            |
|       | *******                                    | סיסמה:         |                                                                                   |
|       | : Save password tempora                    | arily (days) 🔘 |                                                                                   |
|       | Save password pe                           | rmanently 🔘    | - 3                                                                               |
| ┿⊏    | הגדרות חתימת נוטריוו                       | נוטריון 🖂      |                                                                                   |
|       | תימת נוטריון הגדרות תמונת חתימת נוטריוו    | תמונת חו 🗌     | סמן                                                                               |
|       | רמל נהה החל אנווונר                        |                |                                                                                   |

- .3 מסמנים את האפשרויות:
- save password permanently <</pre>
  - <u> נוטריון</u> <
- 4. מקליקים על הגדרות חתימת נוטריון
   לפתיחת חלונית <u>כרטיס נוטריון</u>

![](_page_19_Picture_0.jpeg)

![](_page_19_Figure_1.jpeg)

![](_page_19_Figure_2.jpeg)

### : Direct Sign : אריכת כרטיס Direct Sign

#### כרטיס נוטריון

- 1. בוחרים את השפות שיופיעו על החותם
- (אם יש). מקלידים את השם באנגלית ובשפה נוספת (אם יש).
  - <u>.</u> מקליקים על <u>אישור</u>

![](_page_20_Picture_0.jpeg)

![](_page_20_Picture_1.jpeg)

|                   | X                                                  | _              | הגדרות<br>יה כלים עזרה                                                |
|-------------------|----------------------------------------------------|----------------|-----------------------------------------------------------------------|
|                   |                                                    | DirectSi       | כללי ארכיון קבצים חפ                                                  |
|                   | עריבה באירה 💽 🛨 🔀 🔄 לפי באירה 🔄 🔄 נתיב קובץ תמונה: |                | כינוי:<br>תעודה:                                                      |
| עריכת כרטיס       |                                                    | ×              | מטפר סידרי:<br>עסיסמה:<br>סיסמה נשמרה קבוע<br>חתימת נוטריון מיקום חתי |
|                   | Ami_Test_notary                                    | כינוי:         | משמאל: 50<br>רוחב: 50                                                 |
|                   | בחר כרטיס                                          |                | חתימה בעמוד אחרון –<br>סיבת החתימה:<br>מקום החתימה:                   |
|                   | Israeli Test Israel ID_123456789                   | :תערדה         | מידע התקשרות:<br>נחתם על ידי:                                         |
|                   | 0212009666075857                                   | מספר           | Test Sign                                                             |
|                   | ••••••                                             | סיסמה:         |                                                                       |
|                   | : Save password tempor                             | arily (days) 🔘 |                                                                       |
|                   | Save password pe                                   | ermanently 🔘   |                                                                       |
| חתימת נוטריוו     | הגדרות                                             | נוטריון 🗹      |                                                                       |
| ונת חתימת נוטריוו | יימת נוטריון הגדרות תמ                             | תמונת חח 🖂     | -1                                                                    |
| אישור             | טל נקה החי                                         | 1              | לסמו                                                                  |

- **1**. מסמנים את התיבה <u>תמונת חתימת נוטריון</u>
  - 2. מקליקים על <u>הגדרות חתימת נוטריון</u>

קליק

![](_page_21_Picture_0.jpeg)

![](_page_21_Figure_1.jpeg)

![](_page_21_Figure_2.jpeg)

#### הגדרות תמונת חתימת נוטריון

- מקליקים ובוחרים את קובץ החתימה ששמרנו בתיקיית <u>הורדות</u> (בתחילת המדריך).
   החתימה תופיע בחלונית.
  - 2. מקלידים את <u>נתוני המיקום</u>:
     660 מלמעלה = 660
- . מקלידים את <u>נתוני הגודל לפי ההמלצה הבאה:</u>
   . מקלידים את <u>נתוני הגודל לפי</u>

הגודל בהתאם למימדי החתימה שלך

<u>4</u>. מקליקים על <u>אישור</u>

![](_page_22_Picture_0.jpeg)

|         |             |               | _    |  |
|---------|-------------|---------------|------|--|
|         |             |               |      |  |
| pe      | rso         | nəi           |      |  |
| /nhexed | naneatwines | 017 13161 131 | 10.0 |  |

| _   | ×<br>שיי שיי שיי שיי שיי שיי שיי שיי שיי שיי | Direct         | , הגדרות<br>פה כלים עזרה<br>כללי ארכיון קבצים<br>כינוי:<br>תעודה:<br>מספר סידורי:                       |
|-----|----------------------------------------------|----------------|----------------------------------------------------------------------------------------------------|
|     | עריכת כרטיס                                  | ×              | סיסמה: סיסמה נשמרה קבוע                                                                                 |
|     | Ami_Test_notary<br>בחר כרטיס                 | כינוי:         | חתימת נוטריון מיקום חתי<br>משמאל: 50<br>דוחב: 50<br>ס חתימה בעמוד:<br>חתימה בעמוד אחרון<br>סיבת החתימה: |
|     | Israeli Test Israel ID_123456789             | :תערדה         | מקום החתימה:<br>מידע התקשרות:<br>נסתק ער ידני                                                           |
|     | 0212009666075857                             | מספר           | Test Sign                                                                                               |
|     | ******                                       | סיסמה:         |                                                                                                    |
|     | : Save password tempora                      | arily (days) 🔘 |                                                                                                    |
|     | Save password pe                             | ermanently 🔘   |                                                                                                    |
|     | הגדרות חתימת נוטריוו                         | נוטריון 🗹      |                                                                                                    |
|     | זימת נוטריון הגדרות תמונת חתימת נוטריוו      | תמונת חו 🗹     |                                                                                                    |
| -2- | בטל נקה החל אישור                            | 1              |                                                                                                    |

### בדיקה : Direct Sign : עריכת כרטיס

- מוודאים שוב: החלונית על המסך שלכם <u>זהה</u>
  - לחלונית בתמונה
  - <u>מקליקים על אישור.</u>

להקליק

![](_page_23_Picture_0.jpeg)

![](_page_23_Picture_1.jpeg)

## תהליך ההתקנה וההגדרה הסתיים

# ניתן להנפיק אישור נוטריון דיגיטלי

במשרד הנוטריון יש מידע חיוני לתחילת העבודה:

- 1. צפו בהדגמה לאישור דיגיטלי
- <u>קראו את מדריך לאישור דיגיטלי.</u>
- .3 צפו בהדגמה לאפוסטיל דיגיטלי

הקליקו על <u>כוס קפה,</u> ותמצאו הכל :)

| עו"ד עדית אזולאי,                  |                                                                                                    |  |
|------------------------------------|----------------------------------------------------------------------------------------------------|--|
| ספר הנוטריון וו 📙                  | 🖂 התחלה קלה                                                                                                    |  |
| סה"כ הכנסות <b>D</b><br>225147 ש"ח | א תצוגה נכונה בנוטריונט »<br>א פרופיל הנוטריון »                                                               |  |
| אישורי נוטריון 🌞                   | א מדריך לאישור נוטריון מודפס »<br>א הדפסה נכונה של אישור »                                                     |  |
| 19 P                               | אימות מסמכים ציבוריים אימות מסמכים איבוריים אימות מסמכים איבוריים אימות מסמכים איבוריים אימות אימות אימות אימו |  |
| אינוורוווינוו                      | אישור דיגיטלי 🕤                                                                                                |  |
|                                    | א מדריך לאישור דיגיטלי 🗙                                                                                       |  |
|                                    | PID-Printer « אתקנת תוכנה 🛛                                                                                    |  |
| טפסים והנחיות ל                    | הדגמה : אפוסטיל דיגיטלי 🔗                                                                                      |  |
| הכירו את משרד הנ                   |                                                                                                    |  |
|                                    |                                                                                                    |  |

נוֹטריוֹנט 🕥

![](_page_23_Picture_10.jpeg)

![](_page_24_Picture_0.jpeg)

![](_page_24_Picture_1.jpeg)

## ביצוע חתימה דיגיטלית

# PID-Printer באמצעות

תהליך החתימה הדיגיטלית בנוטריונט הוא אוטומטי. .

כשנפתחת חלונית ההדפסה, יש לבצע:

- PID-Printer : מדפסת-יעד.
  - .2 שוליים : ללא
- .3 שינוי קנה-מידה: בהתאם לצורך
- 4. להקליק על הדפסה לסיום תהליך חתימה דיגיטלית

ממשיכים לדף האחרון, למידע חשוב על קוד רישיון 🏾

![](_page_24_Picture_11.jpeg)

![](_page_24_Picture_12.jpeg)

![](_page_25_Picture_0.jpeg)

![](_page_25_Picture_2.jpeg)

![](_page_25_Picture_3.jpeg)

# כמה מילים על רישיון התוכנה

תוסף החתימה פועל עם קוד אבטחה זמני ל-30 יום, שיש להחליפו בקוד אבטחה קבוע, שיתקבל בדואל. קראו את ההנחיות:

- 1) כאשר חלונית ההתראה מופיעה, <u>מעתיקים את המספר שבשדה קוד מקורי</u>
  - בסרגל הימני USB נכנסים למשרד הנוטריון, מקליקים על <u>אייקון USB</u> בסרגל הימני

![](_page_25_Picture_8.jpeg)

- 3) מקליקים על כפתור <u>בקשת קוד קבוע</u> > ממלאים את הטופס
  - הקוד יגיע בדואל במהלך שבועיים מרגע הבקשה <
  - כשהקוד החדש מגיע, מכניסים אותו בשדה המתאים